# Installing Apache, PHP & MySQL

Instructions for downloading the software may be found at:

http://resources.comparity.net

### **Installing Apache**

1. Start up the installer:

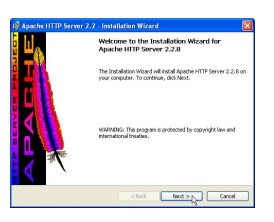

2. Read and Accept the notices

| License Agreement<br>Please read the following license agreement carefully.                                                                                                    | Read This First Read this Before Running Apache on Windows.                                                                                                    |
|----------------------------------------------------------------------------------------------------|----------------------------------------------------------------------------------------------------|
| Applie Lisease<br>Version 28, January 2001<br>Mill/Warry 2001<br>TERMIS AND CONCENTRIA TO AND LISTIBUTION<br>1. Distributions<br>"Lisease that mean the series of surginess for usin, resoluction, and<br>satisfund an additional by learning and surginess for usin, resoluction, and<br>satisfund an additional by learning and surginess for using and<br>satisfund and additional by learning and surginess for using and<br>satisfund and additional by learning and surginess for using and<br>satisfund and additional by learning and satisfund and additional by learning and<br>satisfund and additional by learning and satisfund and additional by learning and satisfund and additional by learning and<br>satisfund and additional by learning and satisfund and satisfund and additional by learning and satisfund and additional by learning and<br>satisfund and additional by learning and satisfund and satisfund and satisfund and satisfund and satisfund and satisfund and<br>satisfund and additional by learning and satisfund and satisfund and<br>satisfund and satisfund and satisfund and satisfund and satisfund and<br>satisfund and satisfund and satisfund and satisfund and satisfund and satisfund and<br>satisfund and satisfund and satis | Againshift P Server<br>What is at<br>Displaying any TP Server is a provide and default rTTTP 1 is completed with the<br>Displaying search as a provide and a server of the Intel Anti-TP Server, This grows<br>the most popular the starter of the Intel Anti-TP Server, This grows<br>the most popular the starter of the Intel Anti-TP Server, This grows<br>the most popular the starter of the Intel Anti-TP Server, This grows<br>the most popular the starter of the Intel Anti-TP Server, This grows<br>the most popular the starter of the Intel Anti-TP Server (This grows)<br>Totals and the Intel Anti-TP Server (This grows)<br>Totals and the Intel Anti-TP Server (This grows)<br>The Intel Anti-TP Server (This grows)<br>The Intel Anti-TP Server (This |
| I accept the terms in the locense agreement. I do not accept the terms in the locense agreement.                                                                                                    | under:<br><u>tritu ihitud anache ora</u> '                                                                                                    |
| Carol     Carol     Carol     Carol     Carol     Carol                                                                                                    | annaitheal Canada Annaitheal Canada Annaitheal                                                                                                    |

• I accept the terms in the license agreement

3. Enter the Server Settings:

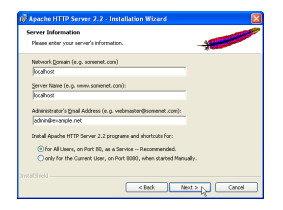

Network Domain: localhost

Server Name: localhost

Administrator's Email Address: (your email address ...)

• for All Users, on Port 80, as a Service

4. Accept the default Setup

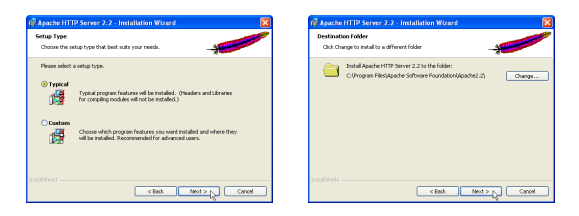

Typical

5. Start the Installation

| MyAche HTTP Server 2.2 - Installation Wizerd           Ready to Install the Program           The visued is ready to bogn establisher.  | Apache HTTP Server 2.2 - Initialiation Witzers     Apache HTTP Server 2.2      Initialize Apache HTTP Server 2.2      The program features you velocited are being initialed. | ver 7.7 - Installation Wizard  Installation Wizard Completed                                              |
|----------------------------------------------------------------------------------------------------|----------------------------------------------------------------------------------------------------|----------------------------------------------------------------------------------------------------|
| Oak hand to loop the minimizers<br>group was there are a drange any of you includes nutrings, dot back. Oak Connol to<br>eak the waters |                                                                                                    | The long-bank vieway has accessed with younder digade intTP<br>Server 2.2.6. Und Preside out it e-viewal: |
| < Back Install Carcol                                                                                                    | <pre>c Back Next &gt; Corcel</pre>                                                                                                    | e geck Finkin D                                                                                           |

## **Disabling IIS**

1. Start the Computer Management Tool

```
Control Panel | Administrative Tools | Computer Management
```

2. Select IIS

Expand Services and Applications | Internet Information Services

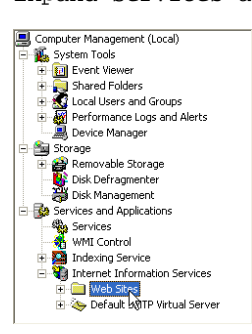

3. Stop the Service

| Description        |                                        | State       | H |
|--------------------|----------------------------------------|-------------|---|
| Default Web Site ( | (Storped)<br>Explore<br>Open<br>Browse | Stonped     |   |
|                    | Start<br>Stop<br>Pause                 | 6           |   |
|                    | New<br>All Tasks                       |             | • |
|                    | New Windo<br>Rename<br>Refresh         | w from Here |   |
|                    | Properties<br>Help                     |             |   |

#### Set up Apache

- 1. Create a folder to hold your web documents.
- 2. In your Apache Directory, locate and open:

C:\Program Files\Apache Software Foundation\Apache2.2\conf\httpd.conf

#### 3. Modify the DocumentRoot:

- # DocumentRoot: The directory out of which you will serve your
- # documents. By default, all requests are taken from this directory, but
- # symbolic links and aliases may be used to point to other locations.

```
# DocumentRoot "C:/..."
```

DocumentRoot "..."

#### 4. Modify the Directory:

```
# This should be changed to whatever you set DocumentRoot to.
```

```
#<Directory "C:/...">
```

<Directory "...">

#### 5. Modify the DirectoryIndex:

- # DirectoryIndex: sets the file that Apache will serve if a directory
- # is requested.
- <IfModule dir\_module>
- # DirectoryIndex index.html
- DirectoryIndex index.php index.html</IfModule>
- </IfModule>

## **Installing PHP**

1. Start the Installer

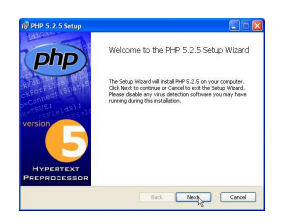

2. Read and Accept the Notice

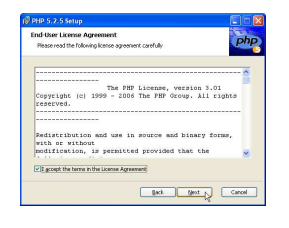

 $\checkmark$  I accept the terms in the license agreement

3. Destination

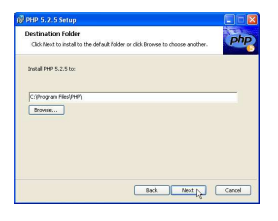

4. Server Setup

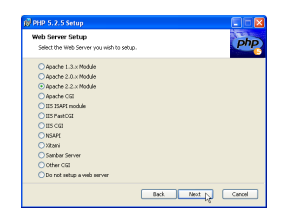

Apache 2.2.x Module

5. Select the Apache Configuration Directory

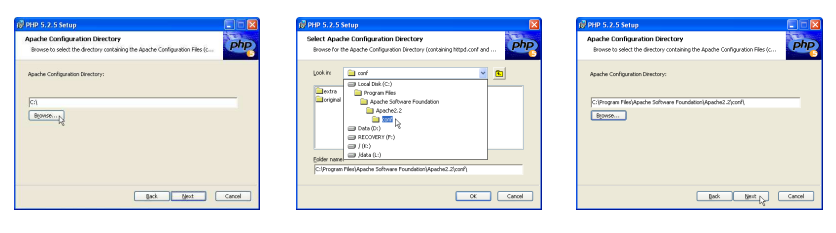

6. Select Installation Items

| ose Items to Install                             | Dt                                                               |
|--------------------------------------------------|------------------------------------------------------------------|
| lect the way you want features to be installed.  |                                                                  |
| id: the icons in the tree below to change the we | y features will be installed.                                    |
| a milan                                          |                                                                  |
| B Program                                        | Optional Extras for the PHP Install                              |
| CI Executable     X * Script Executa             |                                                                  |
| Extensions                                       | This feature requires OKB on your hand down. If has 0 of 2       |
| X • 401                                          | subfeatures selected. The<br>subfeatures reacted are 003 co your |
| A 4005000 V                                      | hard drive.                                                      |
|                                                  |                                                                  |
|                                                  |                                                                  |

Program

CLI Executable

Extensions

GD2 MySQL MySQLi

PDO

MySQL

7. Install

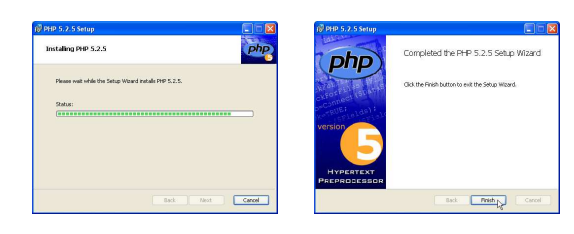

## **Setup PHP**

1. Find and locate:

C:\Program Files\PHP\php.ini

2. Modify Error Display

#display\_errors = Off

display\_errors = On

#### 3. Modify Error Logging

#log\_errors = On

log\_errors = Off

# Installing MySQL

1. Start the Installer

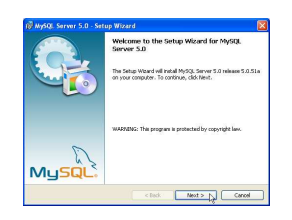

2. Accept the Default configuration

| Setup Type Oxose the setup type that best suits your needs.                                                                                                    | Ready to Install the Program The vitant is ready to begin installation.                                                                                                    |
|----------------------------------------------------------------------------------------------------|----------------------------------------------------------------------------------------------------|
| Notes retards a star han.<br>Support<br>Compared<br>Compared<br>Compared<br>Support<br>Compared<br>Support<br>Compared<br>Support<br>Support<br>Compared<br>Support<br>Support<br>Suppor | af you can broken o Ange an of you installation antings, doi: bail, Ook Canad<br>and the house<br>Counce Settings:<br>Tanda<br>Tanda<br>Tanda<br>Beamton Fader<br>Collingues Hauf-McQIP/SQL tensor 1.0, |
| Choose Arkels program features you wark installed and where they<br>will be installed. Recommended for advanced users.                                                                                                    |                                                                                                    |

Typical

3. Start the Installer

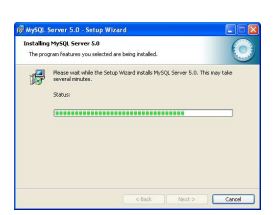

4. Accept the Notices

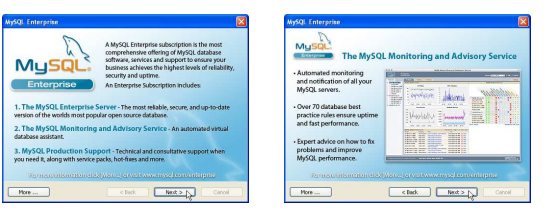

5. Start the Configuration

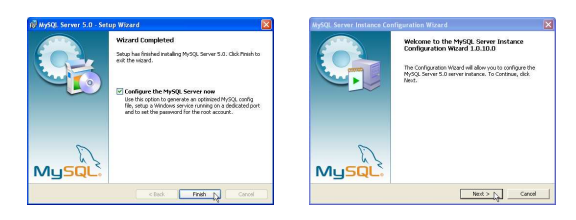

6. Set up the Installation & Configuration Type

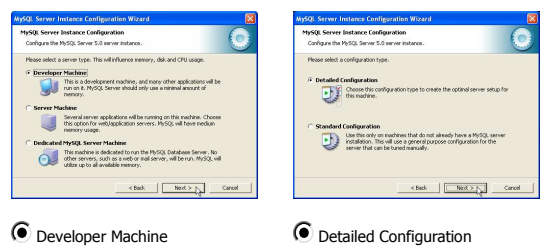

Detailed Configuration

7. Select the Database Usage

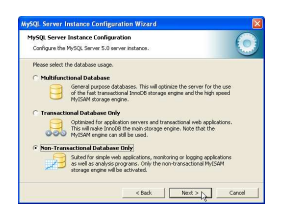

To get some important features, you will need the InnoDB engine:

#### Multifunctional Database

| tySQL Serve   | r Instance Configuration                                                                                                    |
|---------------|----------------------------------------------------------------------------------------------------|
| Configure th  | a MySQL Server 5.0 server instance.                                                                                                    |
| Please set th | e approximate number of concurrent connections to the server.                                                                                                 |
| · Decision    | Support (DSS)/OLAP                                                                                                    |
| 22            | Select this option for database applications that will not require a<br>high number of concurrent connections. A number of 20 connections<br>will be assumed. |
| C Online T    | ransaction Processing (OLTP)                                                                                                    |
| 10            | Choose this option for highly concurrent applications that may have<br>at any one time up to 500 active connections such as heavily loaded<br>web servers.    |
| C Manual:     | Setting                                                                                                    |
| 20            | Please enter the approximate number of concurrent connections.                                                                                                |
| -             | Concurrent connections: 15                                                                                                    |

You won't need to worry about too many concurrent connections, so:

• Decision Support (DSS)/OLAP

8. Set the Networking Options

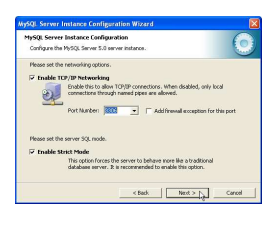

Enable TCP/IP Networking

Port Number: 3306

Enable Strict Mode

9. Select the Character Set

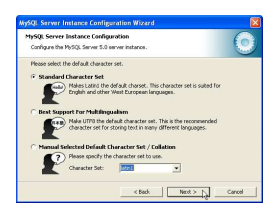

Choose either:

• Standard Character Set

Best Support For Multilingualism

10. Set the Windows Options

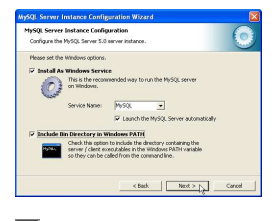

Install As Windows Service

Service Name: MySQL

Launch the MySQL Server automatically

Include the Bin Directory in Windows PATH

11. Set the Security

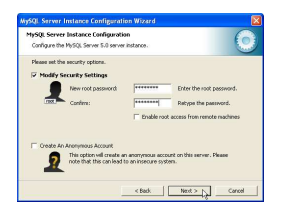

Modify Security Settings

12. Begin the Configuration

| MySQI Server Instance Configuration Wizard                                             | MySQL Server Instance Configuration Wizzerd                                                                                                    |
|----------------------------------------------------------------------------------------|----------------------------------------------------------------------------------------------------|
| MySQL Server Instance Configuration<br>Configure the MySQL Server 5.0 server Instance. | MySQL Server Instance Configuration<br>Configure the MySQL Server 5.0 server instance.                                                                                |
| Ready to execute                                                                       | Processing configuration                                                                                                    |
| Prepare configuration                                                                  | S Prepare configuration                                                                                                    |
| <ul> <li>Write configuration file</li> </ul>                                           | Write configuration file (CrPregram File:/PhSQCPhSQLServerS.Onvy.in)                                                                                                  |
| <ul> <li>Start service</li> </ul>                                                      | Sart service                                                                                                    |
| <ul> <li>Apply security settings</li> </ul>                                            | S Apply security settings                                                                                                    |
| Hease press [Execute] to start the configuration.                                      | Configuration file specific<br>Windows service MPAIL Installed,<br>Service started successfully.<br>Security settings applied.<br>Press [Finish] to close the Wizard. |
| < Bad. Evente Canol                                                                    | < Reds. Finals Cancel                                                                                                    |

## Installing phpMyAdmin

1. Select the phpMyAdmin...zip file and begin unzipping:

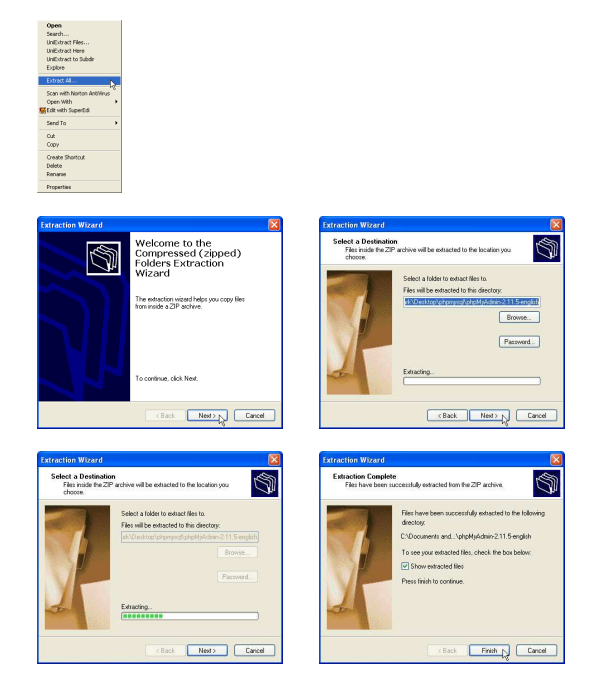

- 2. Rename the phpMyAdmin... folder to phpMyAdmin and move it into your htdocs folder.
- 3. Configure phpMyAdmin

Create a new document with the following:

```
<?php
$i = 1;
$cfg['Servers'][$i]['extension'] = 'mysqli';
$cfg['Servers'][$i]['auth_type'] = 'cookie';
$cfg['blowfish_secret'] = 'secret';
?>
```

Save as phpMyAdmin/config.inc.php

# Installing MySQL GUI Tools

1. Start the Installer

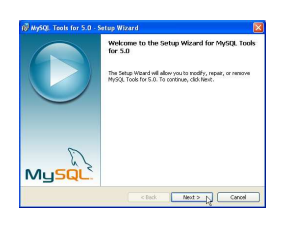

2. Accept the Notice

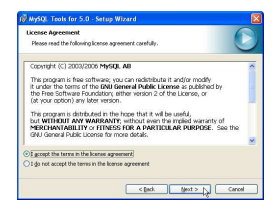

• I accept the terms of the license agreement

3. Accept the Location and Setup type:

| estination Folder<br>Cick Next to install to the folder, or cick Change to install to a different folder.                   | Setup Type<br>Choose the setup type that best suits your needs.                                                                                                    |
|----------------------------------------------------------------------------------------------------|----------------------------------------------------------------------------------------------------|
| bedMAQ2 hash # 51%     cymgan RedPrint(2) hash to 60,     cymgan RedPrint(2) hash to 60,     cymgan RedPrint(2) hash to 60, | Please much a subject/regime           • comment           • comment  < |
| < Back Mext > N Carcel                                                                                                    | < Back Next > N Coros                                                                                                    |

Complete

4. Begin the Installation

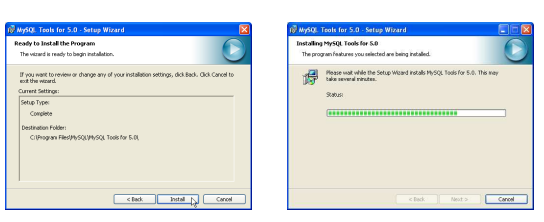

5. Accept the Notices

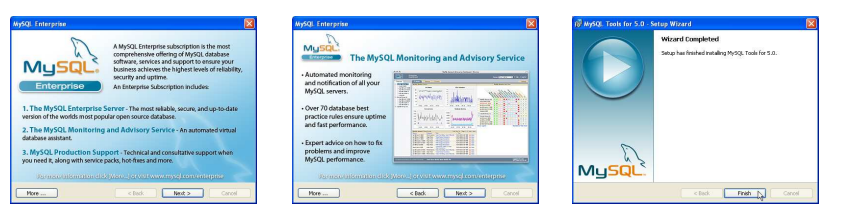